## Instructivo para incorporar la ENCUESTA DE OPINIÓN ESTUDIANTIL (F5) en el EVA

Con la finalidad de relevar la opinión estudiantil sobre las **unidades curriculares** (UC) de **grado** que se desarrollan cada **semestre**, se acordó con la Comisión de Políticas de Enseñanza (CoPE) implementar la encuesta de opinión estudiantil **a través del EVA.** 

Procedimiento:

- Cada equipo docente se encarga de subir las plantillas al EVA de su curso.
- Luego, el equipo docente avisa en diferentes momentos a los/las estudiantes mediante el Foro de novedades y en clase.
- Una vez terminado el plazo para que los/las estudiantes la completen, la UEFI realiza la descarga de las respuestas y las procesa. Para este paso utiliza el usuario: Encuestas Unidad de Enseñanza que figura matriculado en todos los cursos de grado.
- Por último, la UEFI entrega a cada instituto una planilla global con todas las respuestas e informes de resultados para cada curso y docente.

La encuesta consta de **2 plantillas**:

1- **PLANTILLA CURSO**: tiene preguntas generales sobre el curso (incluido "Juicio global sobre el curso") y una pregunta única para valorar al equipo docente en su conjunto ("Juicio sobre el equipo docente").

2- **PLANTILLA DOCENTE**: tiene preguntas para evaluar a cada docente de manera independiente; incluir esta plantilla permite que cada docente cuente con un informe individual acerca de la opinión de los estudiantes sobre su desempeño en clase.

Aspectos **importantes** a tener en cuenta para que la información recolectada sea de utilidad para cada UC y a la vez para la Fing:

- Las encuestas son las mismas para todas las UC y docentes de la Fing. Las plantillas son archivos en formato .xml
- Para poder sistematizar los resultados correctamente NO es posible MODIFICAR, ELIMINAR o CAMBIAR EL ORDEN de las preguntas.
- Si una UC entiende que requiere AGREGAR preguntas, puede hacerlo SOLO SI SE AGREGAN A CONTINUACIÓN DE LA ÚLTIMA PREGUNTA, una vez que la plantilla ya está cargada en su EVA.
- Para poder desde la UEFI realizar la descarga correctamente, es importante NO MODIFICAR EL NOMBRE DE LA ENCUESTA, ni agregar puntos, guiones u otros símbolos.
- NO eliminar las encuestas del EVA al menos hasta dos meses de finalizado el semestre, ya que en ese período estaremos realizando las descargas desde la UEFI.
- NO eliminar del curso en EVA el usuario Encuestas Unidad de Enseñanza, que es el que nos permite realizar la descarga de las encuestas.

A continuación se indica el **Paso a Paso** para disponer correctamente cada plantilla en el EVA; es importante que lean esto detenidamente para evitar errores que dificulten la descarga una vez completadas las encuestas. Por dudas o inconvenientes escribir a **uni\_ens@fing.edu.uy** 

## PLANTILLA CURSO

#### Paso 1. Generación de actividad "Encuesta" para el formulario de opinión estudiantil

El primer paso consiste en añadir la actividad *Encuesta* en el curso. Para ello deben:

- Ingresar en el curso y activar la edición del curso (en el margen superior derecho).
- Ir a la sección General del curso (donde siempre se ubica el Foro de Novedades) y pulsar sobre la opción *Añadir* (signo de +) y luego sobre *Actividad o recurso* (*figura 1*).

| 💿 Información general del curso 🌶                          |                                          | : |
|------------------------------------------------------------|------------------------------------------|---|
| Descripción del curso en su edición 2025, primer semestre: |                                          |   |
| Los objetivos son                                          |                                          |   |
| 🗩 Novedades 🖋                                              |                                          | I |
|                                                            | +<br>Actividad o recurso<br>E Subsección |   |

Figura 1. Cómo añadir una actividad.

• Se desplegará una ventana con las actividades y recursos disponibles en EVA. Ya sea en la pestaña "Todos" o en la pestaña "Actividades", se debe pulsar sobre la actividad *Encuesta* (*figura 2*).

| Buscar                        |                                       |                                 |                                         |                                |                                          |
|-------------------------------|---------------------------------------|---------------------------------|-----------------------------------------|--------------------------------|------------------------------------------|
| Todos Activ                   | idades Recurs                         | i05                             |                                         |                                |                                          |
| Archivo<br>☆ ③                | 定<br>Área de texto y<br>medios<br>☆ 0 | Asistencia                      | Base de datos                           | Carpeta                        | 오<br>Certificado<br>personalizado<br>☆ ① |
| ිම<br>Chat<br>යු 🕚            | が<br>Consulta<br>公 ①                  | EII<br>Cuestionario<br>☆ 0      | 28<br>Elección de<br>grupo<br>쇼 6       | ©:<br>Encuesta<br>☆ ❻          | in<br>Encuestas<br>predefinidas<br>☆ ①   |
| ExamenEstudia<br>nte<br>☆ 0   | )<br>Foro<br>☆ <b>①</b>               | 문<br>Glosario<br>☆ <b>0</b>     | н5Р<br>ф <b>()</b>                      | NotPot                         | Juego -<br>Ahorcado<br>☆ 6               |
| Juego -<br>Criptograma<br>☆ 🚳 | Juego -<br>Crucigrama<br>☆ ම          | Juego -<br>Imagen oculta<br>☆ ම | Juego -<br>Millonario<br>☆ <b>③</b>     | Juego -<br>Serpientes y<br>☆ ③ | Juego -<br>Sudoku<br>☆ 0                 |
| 器<br>Lección<br>☆ <b>③</b>    | 🛄<br>Libro<br>☆ 💿                     | E<br>Página<br>☆ O              | 용<br>Paquete de<br>contenido IMS<br>☆ ③ | Paquete<br>SCORM<br>会 ①        | 团<br>Programador<br>公 ①                  |
| Taller                        | (n)<br>Tarea<br>☆ ●                   | ⊘<br>URL<br>☆ ❹                 | o‰<br>Wiki<br>✿ ❶                       |                                |                                          |

Figura 2. Cómo añadir una actividad "Encuesta".

#### Paso 2. Configuración de la encuesta

A continuación se despliega una ventana donde se presentan los ítems a configurar de la Encuesta:

1. *Nombre:* se debe agregar el nombre:

#### Encuesta de opinión estudiantil del curso semestre 1/2 de 20xx

**IMPORTANTE**: NO SE DEBE CAMBIAR ESTE NOMBRE, solo modificar el número del semestre (1 ó 2) y colocar el año de edición del curso, ejemplo: *Encuesta de opinión estudiantil del curso semestre 1 de 2023*. NO AGREGAR PUNTOS, NI GUIONES, para lograr una efectiva descarga de todas las encuestas.

- 2. Descripción: se debe agregar la descripción: "Disponen aquí de una encuesta para brindar su opinión sobre la UC y el equipo docente. Completarla requiere 5 minutos y es anónima. La opinión de los estudiantes sobre el desarrollo de las UC es un insumo muy importante para el equipo docente y para la Facultad en su conjunto. Permite evaluar mejoras a realizar para las próximas ediciones. Contamos con su participación."
- **3**. *Disponibilidad*: establecer la fecha de apertura y cierre de la *Encuesta*. Se recomienda que la encuesta esté disponible por el período notificado por correo a los directores de carrera, aunque los equipos docentes podrán disponerla en un plazo diferente siempre y cuando **finalice antes de la fecha límite de cierre.**
- 4. Ajustes de pregunta y envío. En las opciones debe establecerse (figura 3):
  - Registrar nombres de usuario, se debe establecer "Anónima".
  - Permitir múltiples envíos, establecer "No".
  - Activar notificaciones de las entregas, establecer "No".

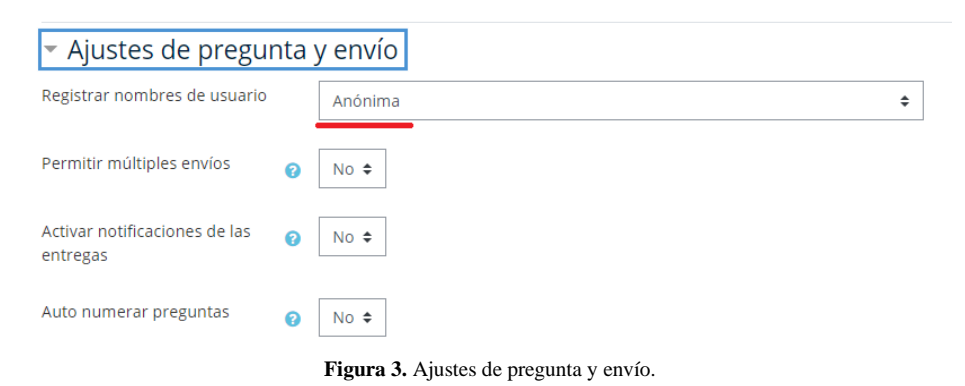

5. Después del envío. En la opción Página a mostrar tras el envío, incluir el texto: "Muchas gracias por el tiempo dedicado a completar la encuesta".

6. Ajustes comunes del módulo. En las opciones deberá establecerse:

- *Visible*, establecer "Mostrar".
- *Modo de grupos*, establecer "No hay grupos".
- Agrupamiento, establecer "Ninguno".
- 7. Restricciones de acceso: no modificar.

- 8. Condiciones de finalización de actividad: no modificar
- 9. Marcas: no modificar.
- 10. Competencias: no modificar.

Por último, pulsar sobre *Guardar cambios y mostrar* para dirigirse a la ventana que permite cargar la plantilla de preguntas.

La plantilla de preguntas (archivo en formato .xml) fue enviada por correo junto con este instructivo y debe **descargarla en su computadora** para realizar el Paso 3.

#### Paso 3. Importar la PLANTILLA CURSO que contiene las preguntas de la encuesta

Para cargar las preguntas deberá ingresar a la encuesta y pulsar en el botón *Editar preguntas* de color gris (*figura 4*).

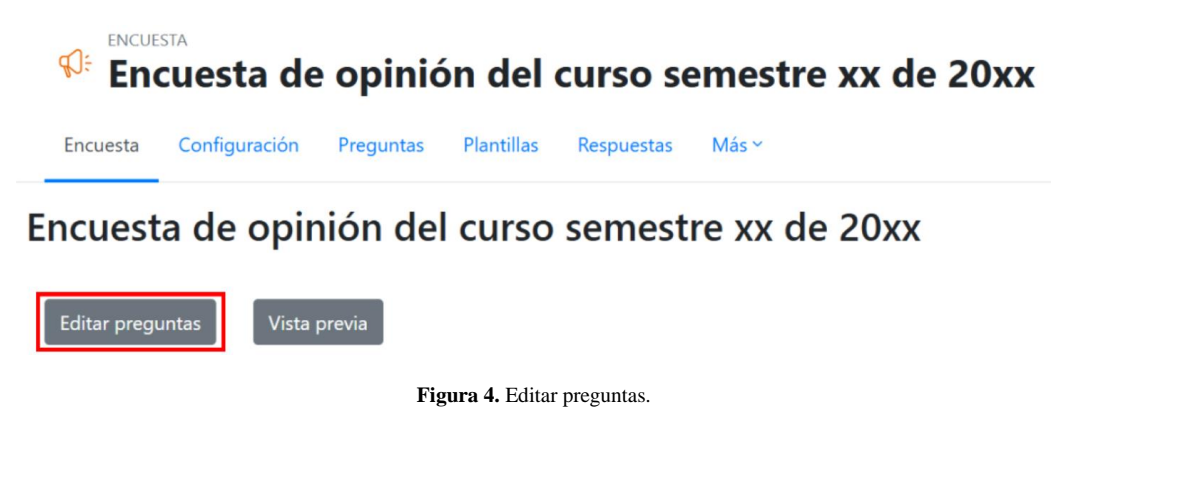

A continuación, en la pestaña "Preguntas", deberá pulsar en el menú desplegable Acciones y elegir la opción Importar preguntas (figura 5).

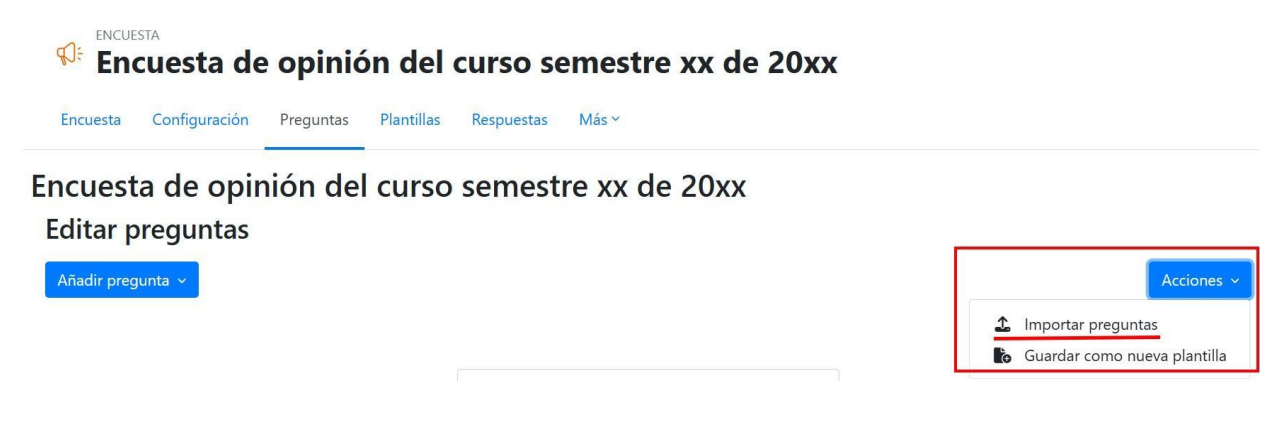

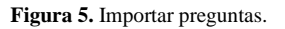

A continuación se presentan dos opciones para cargar un archivo (*figura 6*): puede Arrastrar y soltar el archivo hacia el cuadro o pulsar en Seleccione un archivo para buscar la plantilla previamente descargada en su computadora.

Si selecciona esta última opción:

• Se abrirá una nueva ventana; debe pulsar en "Seleccionar archivo".

- Acceder a la ubicación (en su computadora) donde descargó la plantilla y una vez seleccionado el archivo, pulsar en "Abrir".
- En la misma ventana se podrá observar que figura el nombre del archivo, a continuación se debe pulsar en "Subir este archivo".

#### Encuesta de opinión del curso semestre xx de 20xx

| Importar preguntas |                                                                                                    |
|--------------------|----------------------------------------------------------------------------------------------------|
| Archivo            | Seleccione un archivo                                                                                                    |
|                    | ٢                                                                                                    |
|                    | Puede arrastrar y soltar archivos aquí para añadirlos                                                                    |
|                    | <ul> <li>Borrar ítems antiguos (Se eliminarán las preguntas actuales y todas las respuestas de los usuarios.)</li> </ul> |
|                    | $\odot$ Agregar ítems nuevos (Se preservarán todas las preguntas antiguas y los valores asignados)                       |
|                    | Importar Cancelar                                                                                                    |

Figura 6. Pantalla de carga de la plantilla de preguntas para el formulario de inscripción.

Debe aguardar a que el archivo sea cargado por la plataforma y a continuación para finalizar el procedimiento de importación de preguntas debe pulsar en *Importar*.

Luego de realizar el procedimiento de importación de la plantilla de preguntas, podrá observar el conjunto de preguntas que ha importado a la actividad *encuesta*. Si no las observa ir a *Editar preguntas* o a *Vista previa*.

**IMPORTANTE**: Les recordamos que si una UC quiere AGREGAR preguntas, PUEDE hacerlo SOLO si se agregan A CONTINUACIÓN DE LA ÚLTIMA PREGUNTA, una vez que la plantilla ya está cargada en su EVA.

#### Paso 4. Informar a los estudiantes

Es muy importante que el docente responsable del curso informe a los estudiantes la publicación de la *encuesta* y el plazo que tienen para completarla; así como animar a los estudiantes a completarla. Por este motivo, se sugiere enviar un mensaje en el *Foro de Novedades:* 

"Estimados estudiantes,

Se encuentra habilitada la **Encuesta de opinión estudiantil del curso semestre x de 20xx** hasta **fecha de cierre**. Completarla requiere 5 minutos y es anónima. La opinión de los estudiantes sobre el desarrollo de las UC es un insumo muy importante para el equipo docente y para la Facultad en su conjunto. Permite evaluar mejoras a realizar para las próximas ediciones. Contamos con su participación."

### PLANTILLA DOCENTE

Para agregar la encuesta docente, **deberá subir una encuesta por cada docente a ser evaluado**. Los pasos para subir la encuesta docente son los mismos presentados anteriormente, y **para evitar ser reiterativos indicaremos los elementos particulares a tomar en cuenta, en caso de aplicar:** 

Paso 1. Generación de actividad "Encuesta" para el formulario de evaluación docente

Organizar las encuestas: Ubicar primero la encuesta del curso, y debajo la de cada docente.

#### Paso 2. Configuración de la encuesta

En *Nombre:* se debe agregar el nombre de la encuesta incluyendo el del docente, manteniendo el siguiente formato: Encuesta DOCENTE semestre 1/2 de 20xx NOMBRE APELLIDO Ejemplo: Encuesta DOCENTE semestre 1 de 2023 JUAN PÉREZ

**IMPORTANTE:** únicamente modificar del texto el número del semestre, el año de dictado del curso y el nombre del docente, de manera de mantener la estructura: Encuesta DOCENTE semestre 1 de 2023 JUAN PÉREZ.

Cambiar el Nombre y Apellido del docente, según corresponda para cada curso, tanto en el nombre de la encuesta, <u>como en el cuerpo de la misma</u> (revisar "**Paso 4**" más adelante del instructivo).

En *Descripción*: se debe agregar la descripción: **"Disponen de la encuesta para realizar la evaluación de cada docente del curso de manera individual"** 

En *Disponibilidad*: establecer la fecha de apertura y cierre de la *Encuesta*. Debe estar habilitada en las mismas fechas definidas para la encuesta del curso.

En *Después del envío*. En la opción *Página a mostrar tras el envío*, incluir el texto: **"Muchas gracias por el tiempo dedicado a completar la encuesta".** 

La plantilla de preguntas (archivo en formato .xml) fue enviada por correo junto con este instructivo y debe **descargarla en su computadora** para realizar el Paso 3.

#### Paso 3. Importar la PLANTILLA DOCENTE que contiene las preguntas de la encuesta

**Para crear varias encuestas docentes**, la recomendación para facilitar el proceso es crear una primera encuesta, y luego "Duplicar" esa encuesta tantas veces como lo necesite, y finalmente realizar el Paso 4 para cada encuesta (*figura 7*).

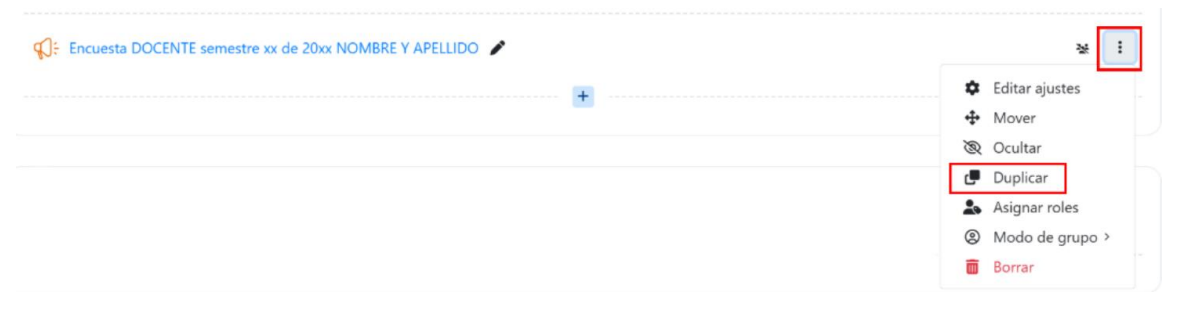

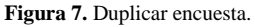

# Paso 4. Incluir el nombre del docente en el nombre de la encuesta y en la primera pregunta

Para dar por finalizada la subida de la encuesta docente **SIEMPRE debe realizar estos pasos** adicionales por cada encuesta docente que haya subido (si no lo realiza será imposible identificar a cuál docente corresponde la encuesta cuando la UEFI realice la descarga):

a) Pulsar el lápiz al lado del nombre de cada encuesta y agregar el nombre del docente que corresponda, y pulsar "Enter" (*figura 8*)

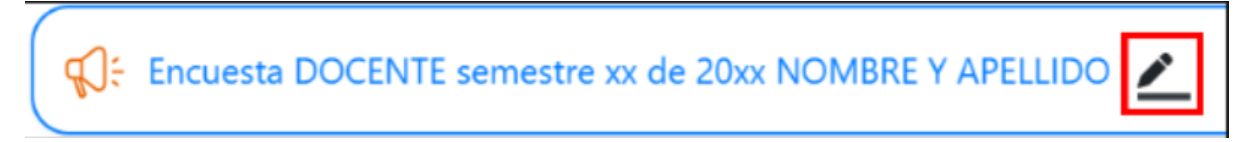

Figura 8. Editar título de la encuesta.

- b) Luego pulsar el enlace de la encuesta y dirigirse al botón gris de *Editar preguntas*.
- **c)** Ubicar la primera pregunta: "Nombre del docente (es obligatorio hacer click en esta pregunta, para registrar la información de cada docente)" y pulsar los tres puntos sobre la derecha, y luego "Editar pregunta" (*figura 9*)

| • Nombre de tu docente (es obligatorio hacer click en esta pregunta, para registrar la información de cada docente) |                                                                          | :   |
|----------------------------------------------------------------------------------------------------|--------------------------------------------------------------------------|-----|
| O xox                                                                                                    | <ul> <li>Editar pregunta</li> </ul>                                      |     |
| ÷                                                                                                    | <ul> <li>Establecer como no obligato</li> <li>Borrar pregunta</li> </ul> | rio |

Figura 9. Editar pregunta de la encuesta - Parte 1

**IMPORTANTE: cumplir con el paso c) es imprescindible** para que sea posible identificar cada encuesta con el docente que le corresponde cuando se realiza la descarga de la encuesta. En el caso de no hacerlo, no se sabrá a qué docente asignar la encuesta.

En el espacio "Valores elección múltiple" debe sustituir el texto "xxx" por el <u>NOMBRE DEL</u> <u>DOCENTE</u> correspondiente a la encuesta. Pulsar el botón azul "**Guardar cambios en la pregunta**" al final de la pantalla (*figura 10*)

| <ul> <li>Elección múltiple</li> </ul> |                                                     |                                                |
|---------------------------------------|-----------------------------------------------------|------------------------------------------------|
|                                       | Obligatorio                                         |                                                |
| Pregunta                              | Nombre de tu docente (es obligatorio hacer click en | esta pregunta, para registrar la info          |
| Etiqueta                              |                                                     |                                                |
| Tipo elección múltiple                | Opción múltiple (una respuesta)                     | \$                                             |
| Ajuste                                | Vertical •                                          |                                                |
| Ocultar la opción "No seleccionada"   | Sí ¢                                                |                                                |
| Omitir envíos vacíos en el análisis   | No ¢                                                |                                                |
|                                       |                                                     |                                                |
| Valores elección múltiple             | 3000                                                | Quetituir lae vyv por al                       |
| Valores elección múltiple             | 300X                                                | Sustituir las xxx por el nombre del docente    |
| Valores elección múltiple             | 300X                                                | Sustituir las xxx por el nombre del docente    |
| Valores elección múltiple             | зоок                                                | Sustituir las xxx por el nombre del docente    |
| Valores elección múltiple             | 300K                                                | Sustituir las xxx por el nombre del docente    |
| Valores elección múltiple             | soox<br>;Use una línea por cada respuesta!          | Sustituir las xxx por el nombre del docente    |
| Valores elección múltiple<br>Posición | >>>><br>;Use una línea por cada respuesta!<br>2 ♥   | Sustituir las xxx por el<br>nombre del docente |

 $\label{eq:Figure 10.} Figure \ 10. Editar \ pregunta \ de \ la \ encuesta - Parte \ 2 \ y \ Guardar \ cambios \ en \ la \ pregunta.$